#### Le « CutContour » ou comment créer son trait de découpe ? Mode d'emploi de la création du trait de découpe

Le CutContour est le nom de la couleur (en Ton direct), qui sera utile pour créer vos supports en découpe à la forme.

Suivez chaque étape pas à pas afin de créer votre CutContour !

### Étape 1

Créez ou importez votre visuel sous Illustrator au format d'impression souhaité.

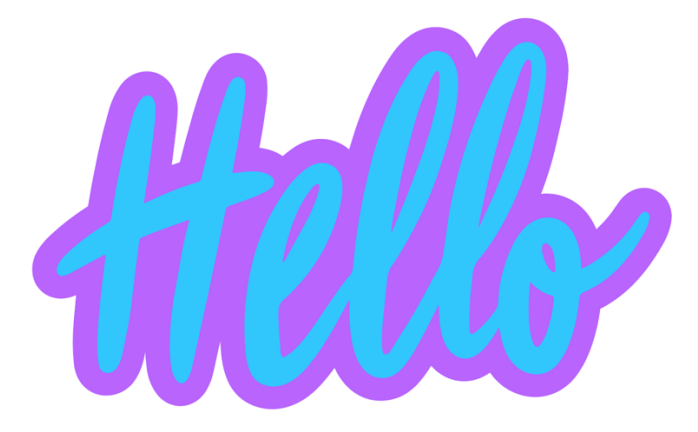

Si vous le souhaitez, vous pouvez ajouter 5mm de fond perdu à votre fichier par rapport à la découpe.

Sur l'exemple ci-dessus, le trait de découpe ce trouvera dans le tour violet. La lame de découpe détectera le trait ROSE de CutContour créé en ton direct (celuici ne sera donc pas imprimé).

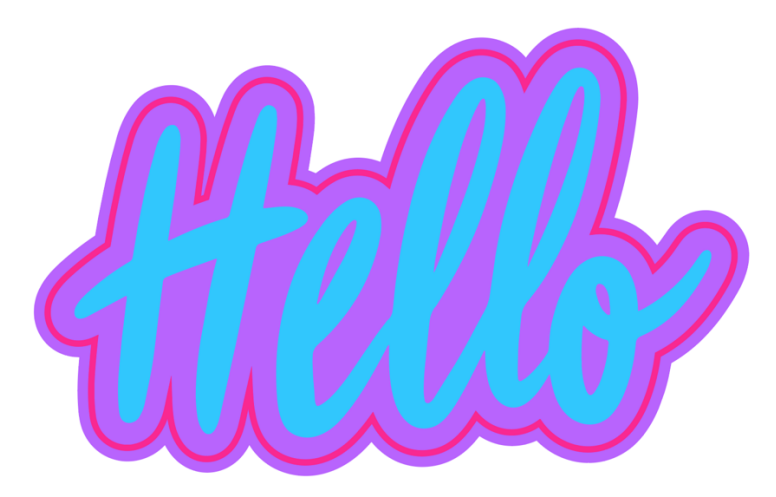

# Étape 2

Sélectionnez votre forme de découpe à l'aide de votre souris et ouvrez la fenêtre de couleur sur Illustrator.

Une fois la fenêtre de couleur ouverte, cliquez sur l'onglet « option » en haut à droite (signalé par 3 tirets).

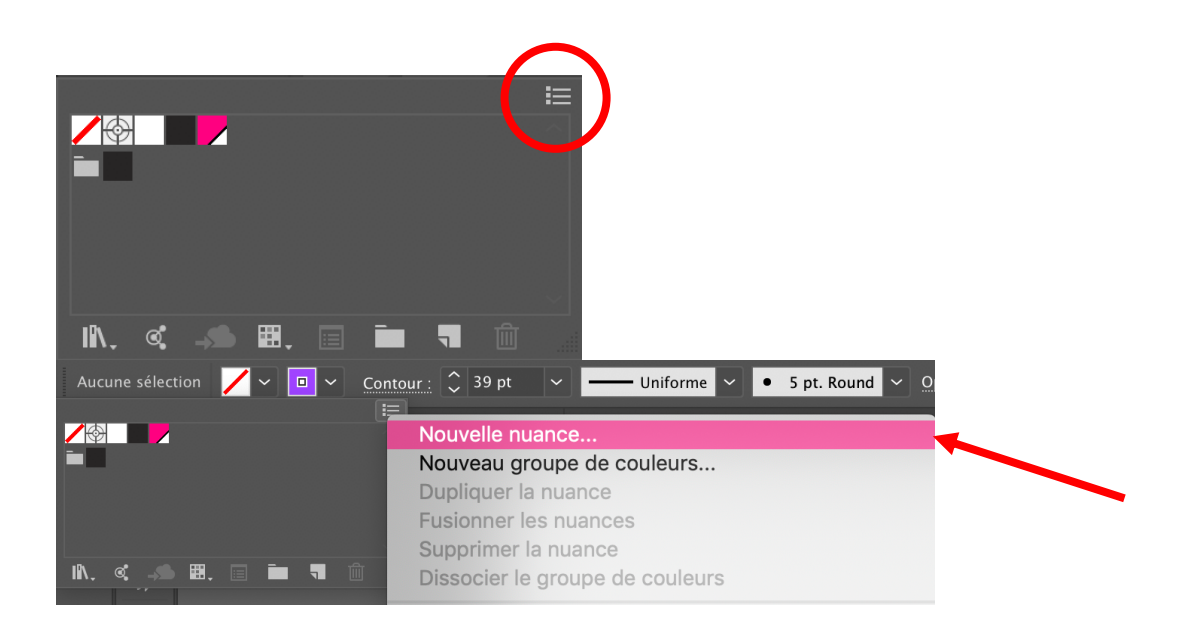

### Une nouvelle fenêtre va s'ouvrir, la plus IMPORTANTE.

# Étape 3

Rentrer précisément les informations ci-dessous :

- Nom de la nuance : **CutContour** (respecter exactement l'écriture, les majuscule et sans espaces)
- Type : ton direct
- Mode : CMJN
- Pourcentage : C = 0% ; M = 100% ; J = 0% ; N = 0%

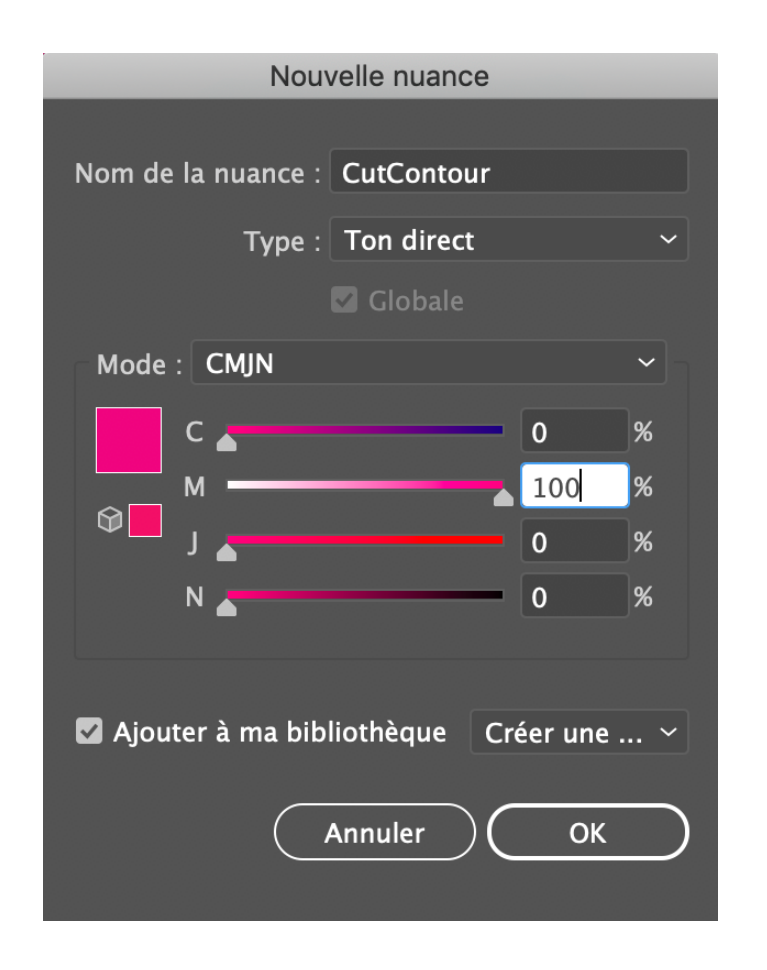

### Étape 4

Vous souhaitez vérifier que votre CutContour a bien fonctionné ? Sélectionner le tracé et regardez la teinte via la fenêtre du nuancier. En sélectionnant votre couleur (qui aura un petit triangle en bas à droite), vous verrez son nom « CutContour ».

#### Informations importantes :

- Le fichier que vous devez nous remettre doit être **enregistré** en **PDF**.
- Les typographies doivent être vectorisées.
- Le **CutContour** doit être réalisé <u>correctement</u> en suivant ce tutoriel.